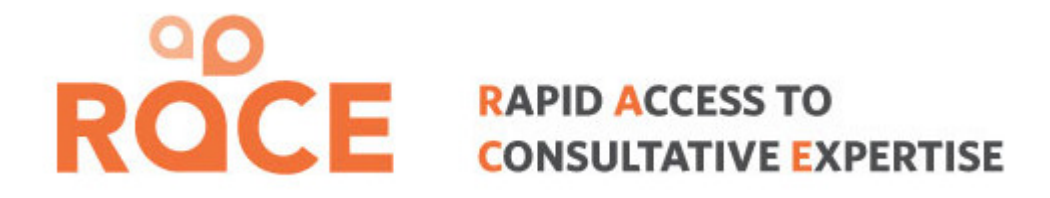

#### RACE App +

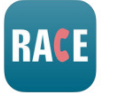

#### **INSTRUCTION MANUAL**

Prepared by: Nicki Ordano, Project Coordinator Shared Care, Vancouver

## To download from AndroidStore

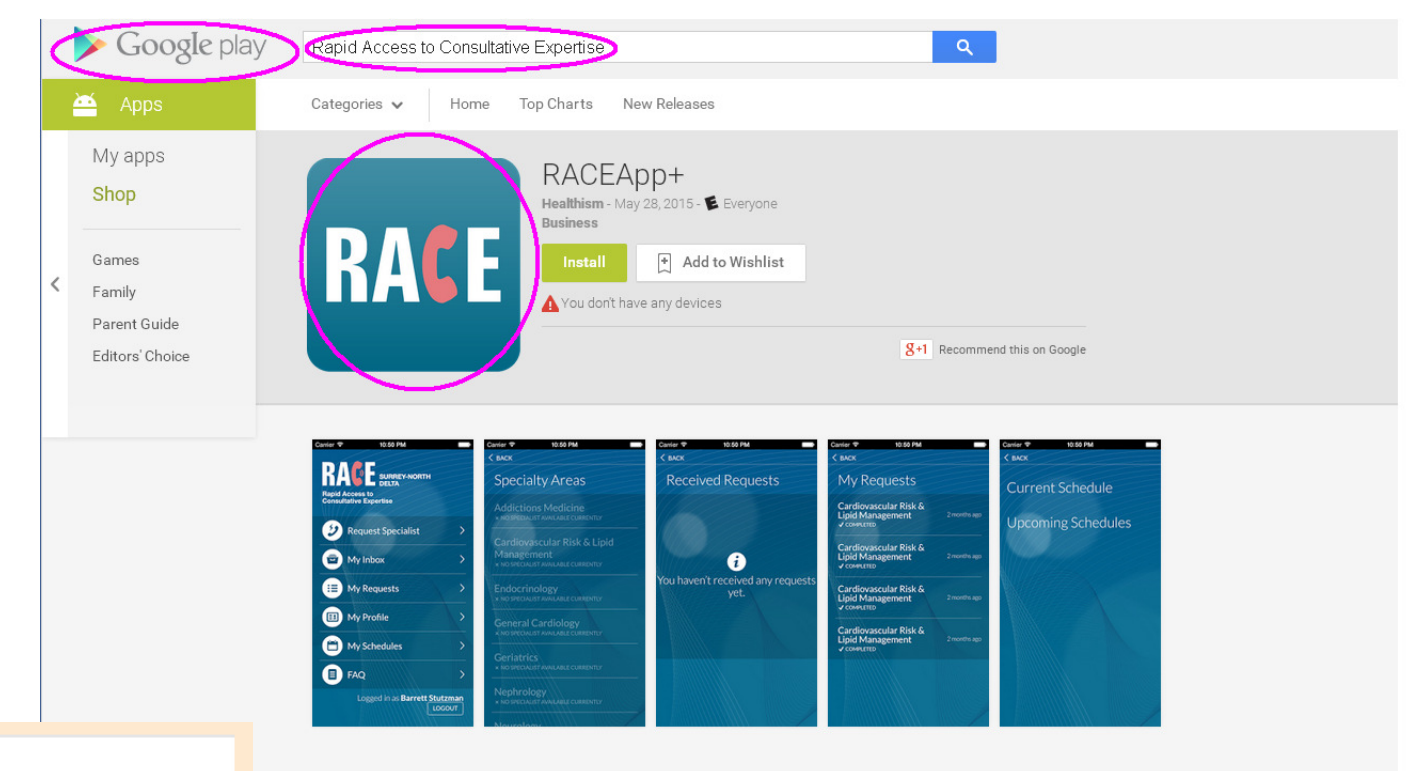

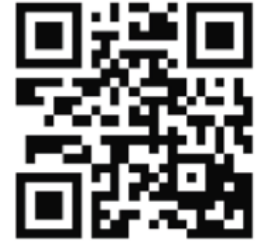

#### Description

The RACE Service is an iPhone app that provides a mechanism for physicians in the Vancouver and Surrey-North Delta area to connect with each other for quick advice on clinical matters. The goal is to provide a reliable, 'easyto-use' service that supports timely access to expert advice that can result in better collegial interaction and relationships between physicians and increase opportunities for learning.

The service is for Family and Specialist Physicians who would like quick advice from a colleague with expertise in various areas. Nurse Practitioners and Medical Residents may also use the service.

ROCE

# To download from iTunes (Apple)

https://itunes.apple.com/ca/app/raceapp+/id954258171?mt=8

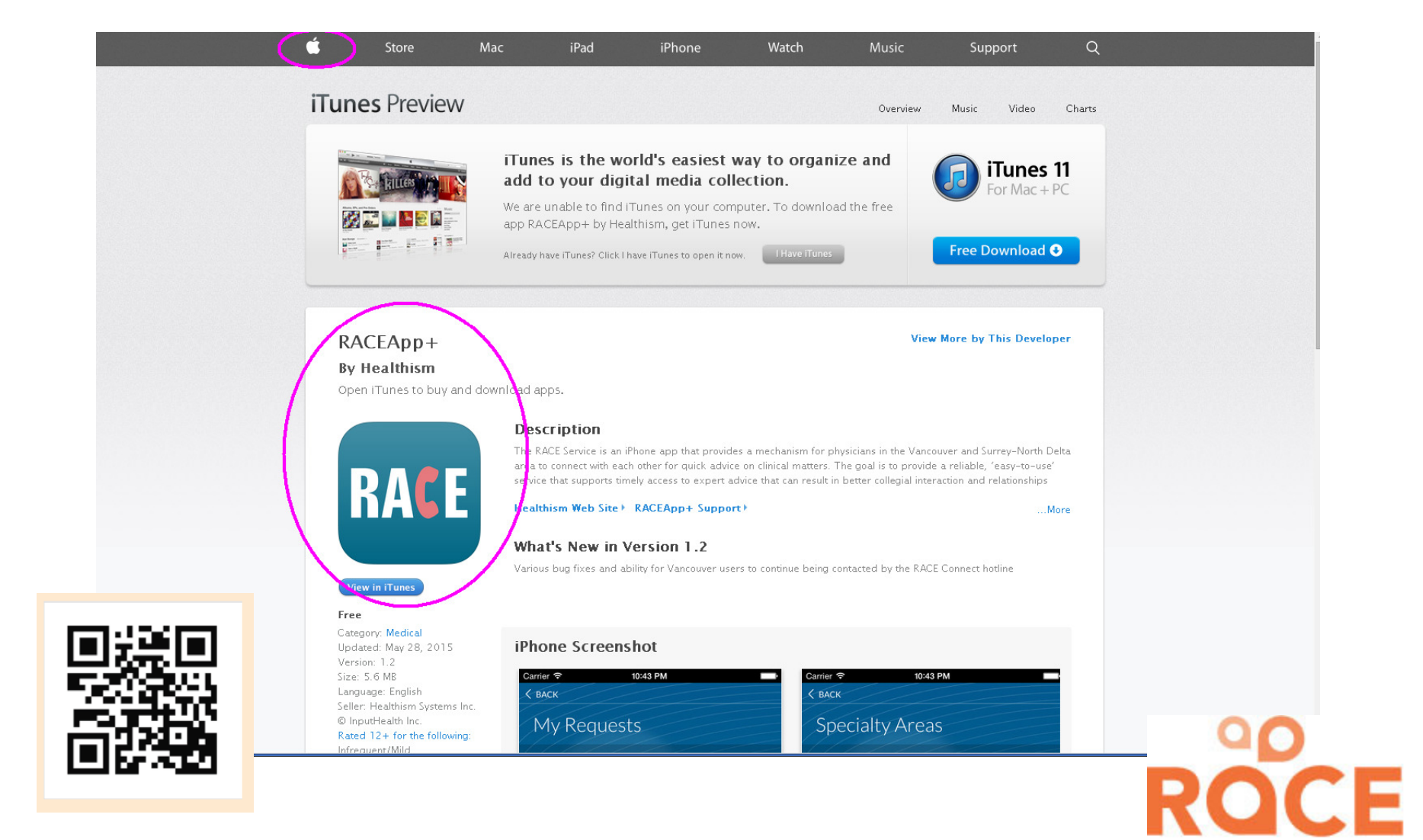

# To download from Blackberry

Go to <u>www.raceapp.ca</u> insider their browser, then tap the following icons

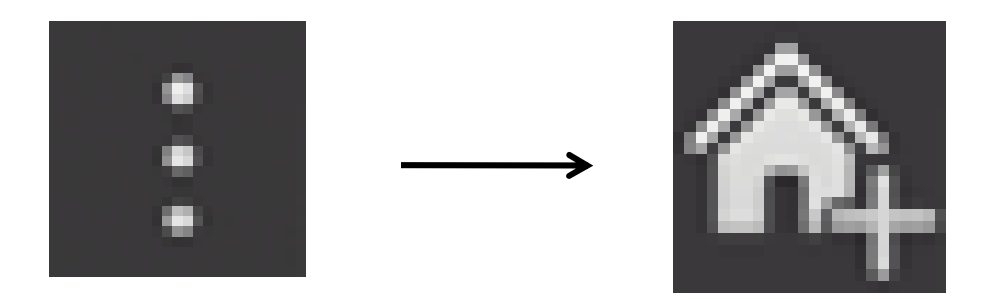

This will save the RACEapp link to your home page.

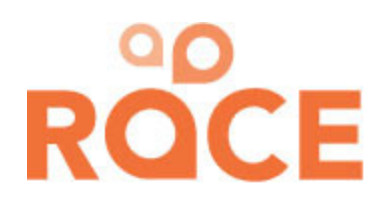

#### Disclaimer

#### To use the RACE app+ please read and agree to the disclaimer

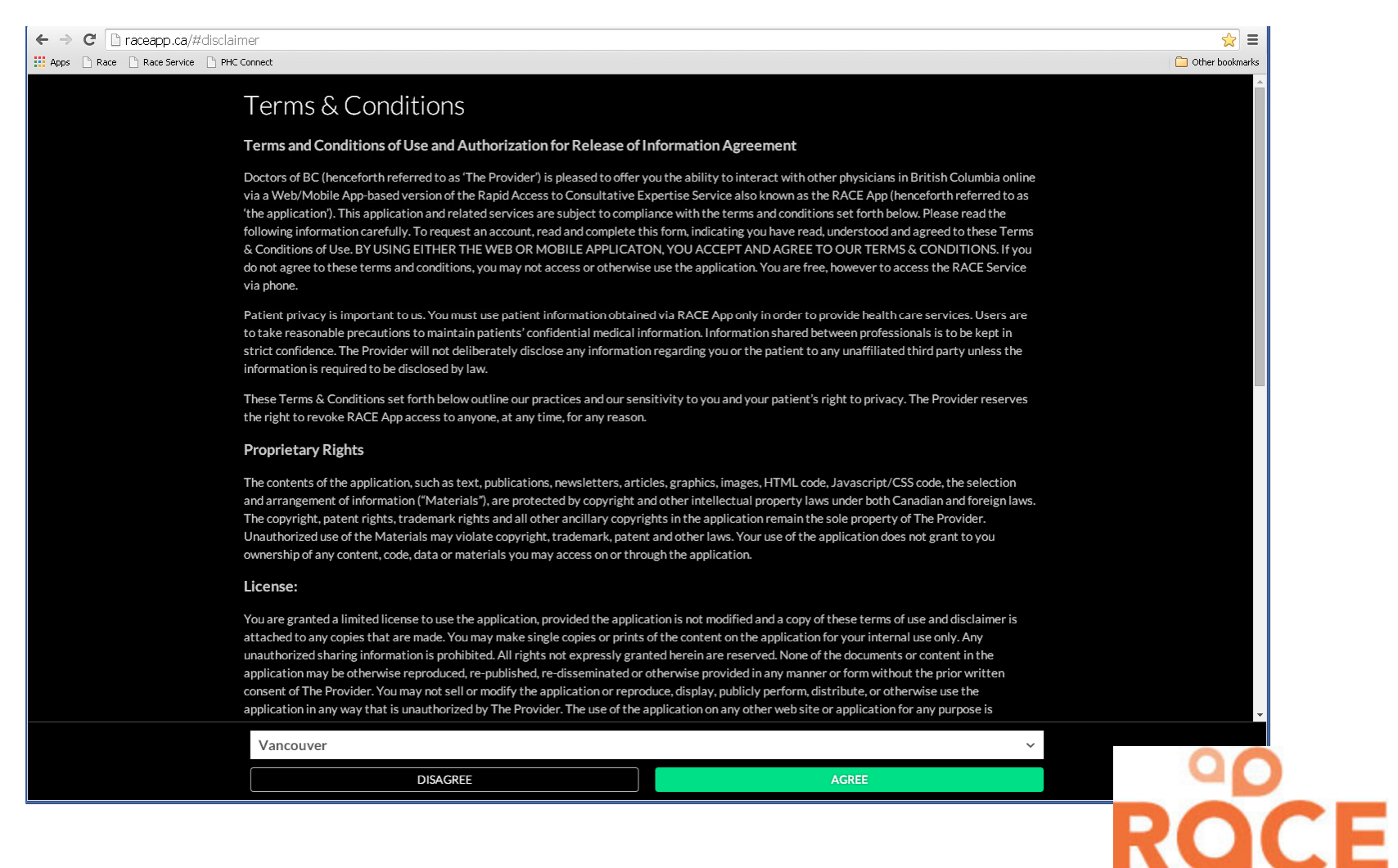

#### **Getting Started**

Once you have downloaded the app or have it open on your desktop, You will see the following welcome page

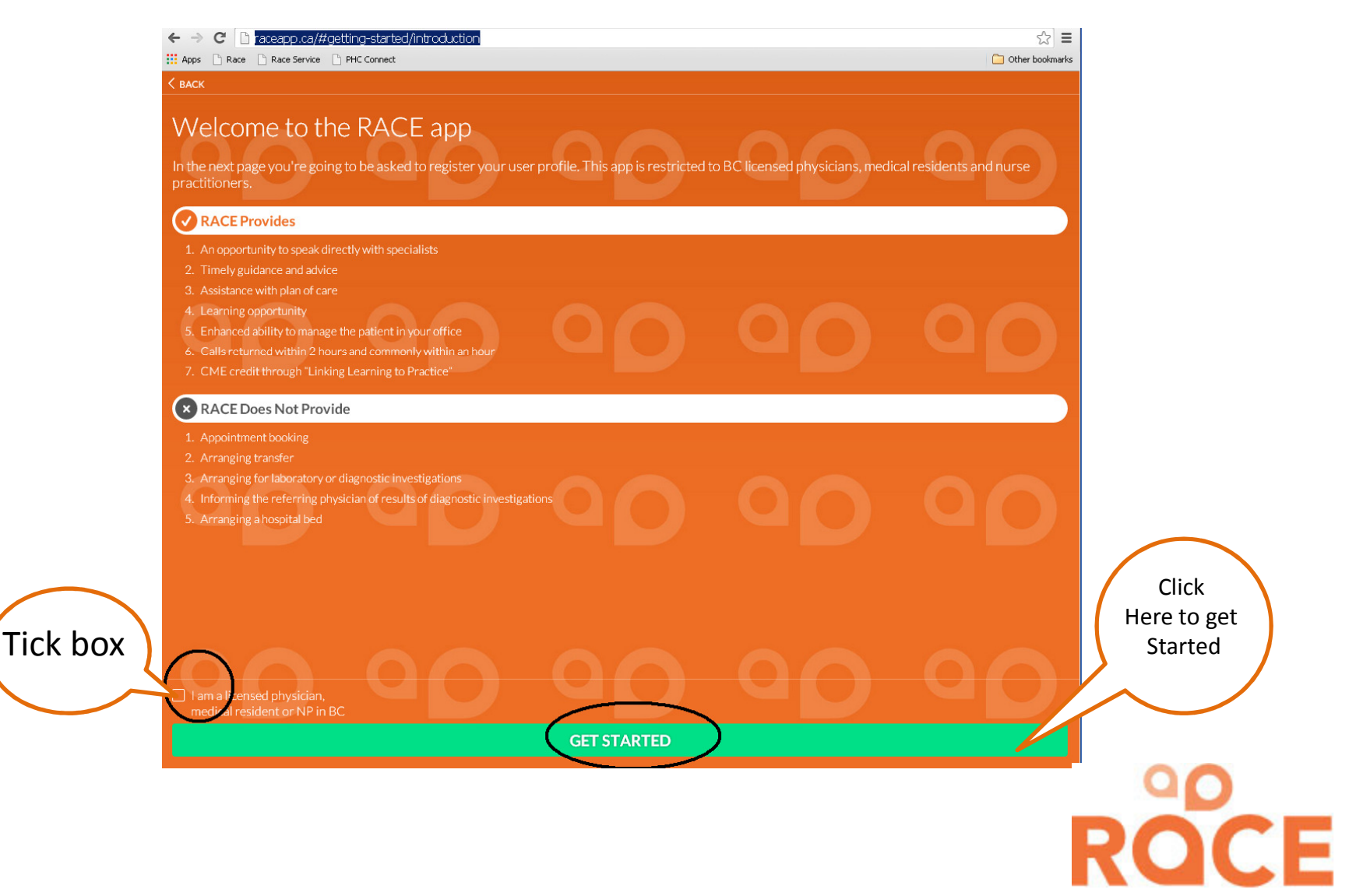

## Registration

| Каск                         |                  |                       |    |        |                                |        |
|------------------------------|------------------|-----------------------|----|--------|--------------------------------|--------|
| ) Please fill out the form b | elow to register |                       |    |        |                                |        |
| Login Information            |                  |                       |    |        | Charles of                     |        |
| EMAIL                        |                  |                       |    |        | Choose one fro<br>Drop down n  | om the |
|                              |                  |                       |    |        | •General/Fami                  | ly     |
| PASSWORD                     |                  | PASSWORD CONFIRMATION |    |        | Practitioner                   |        |
|                              |                  |                       |    |        | •Specialist<br>•Nurse Practiti | oner   |
|                              |                  |                       |    |        | •Medical Resid                 | ent    |
| Your Information             |                  |                       |    |        |                                |        |
| IAMA.                        |                  |                       |    |        |                                |        |
| Choose one                   |                  |                       |    |        |                                |        |
| FULLNAME                     |                  |                       |    |        |                                |        |
|                              |                  |                       |    |        |                                |        |
| CELL NUMBER                  |                  | FAX NUMBER            |    |        |                                |        |
|                              |                  |                       |    | _      |                                |        |
| CITY OF PRACTICE             |                  | MSP#                  |    | -      |                                |        |
| SITE OF PRACTICE             |                  |                       |    |        |                                |        |
| Vancouver                    |                  |                       |    |        |                                |        |
|                              |                  |                       |    |        |                                |        |
|                              |                  |                       | RE | GISTER |                                |        |
|                              |                  |                       |    |        |                                |        |
|                              |                  |                       |    |        |                                |        |
|                              |                  | Click here to         |    |        |                                |        |
|                              |                  |                       |    |        |                                |        |
|                              |                  | complete              |    |        |                                | NOCI   |
|                              |                  | registration          |    |        |                                |        |
|                              |                  |                       | -  |        |                                |        |

# Approval required

Please note you must wait for your account to be approved before you can use the app to initiate specialist consults.

Log out of the app.

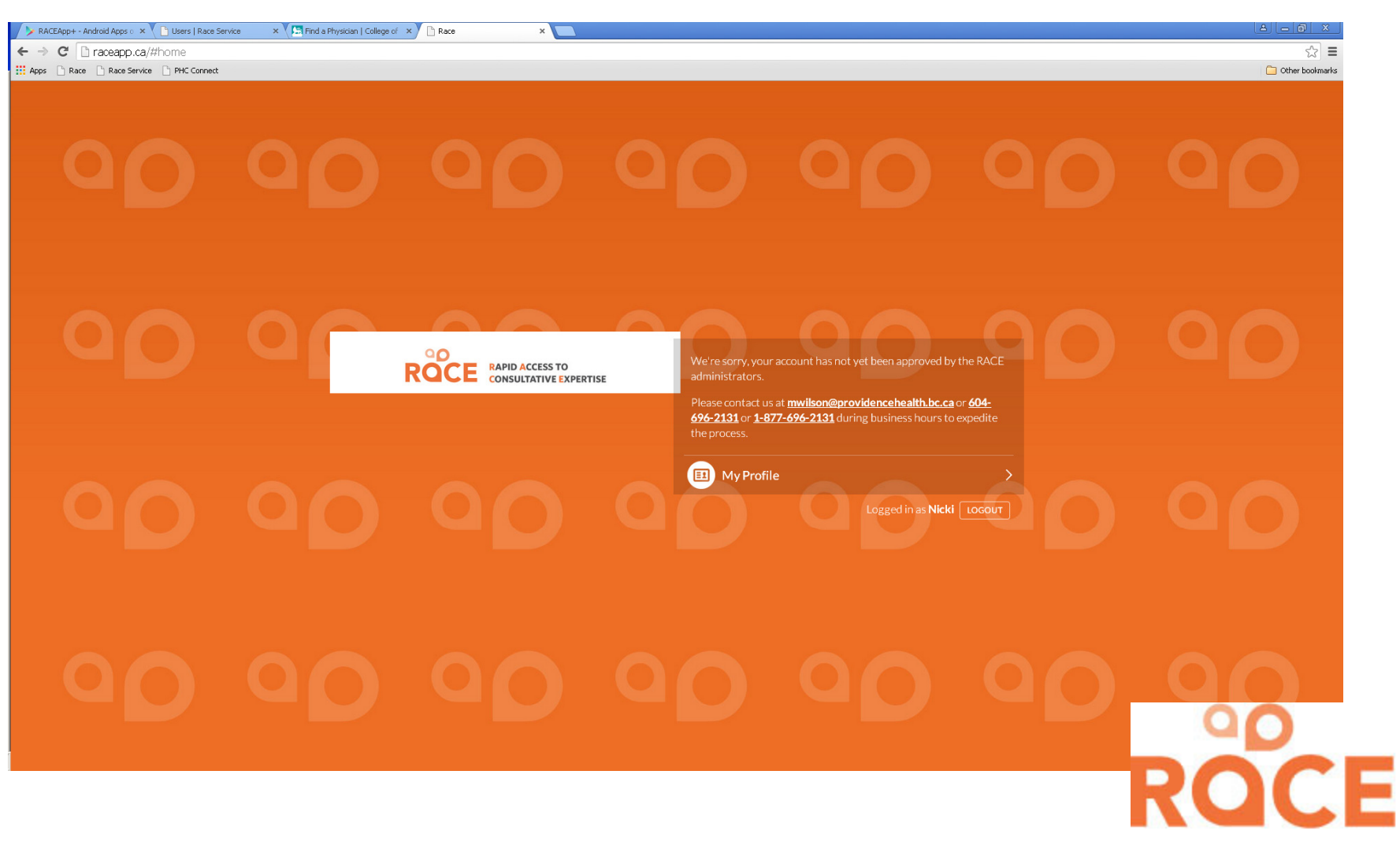

#### To make a Request

Once approved, log back into the app using your email address and password.

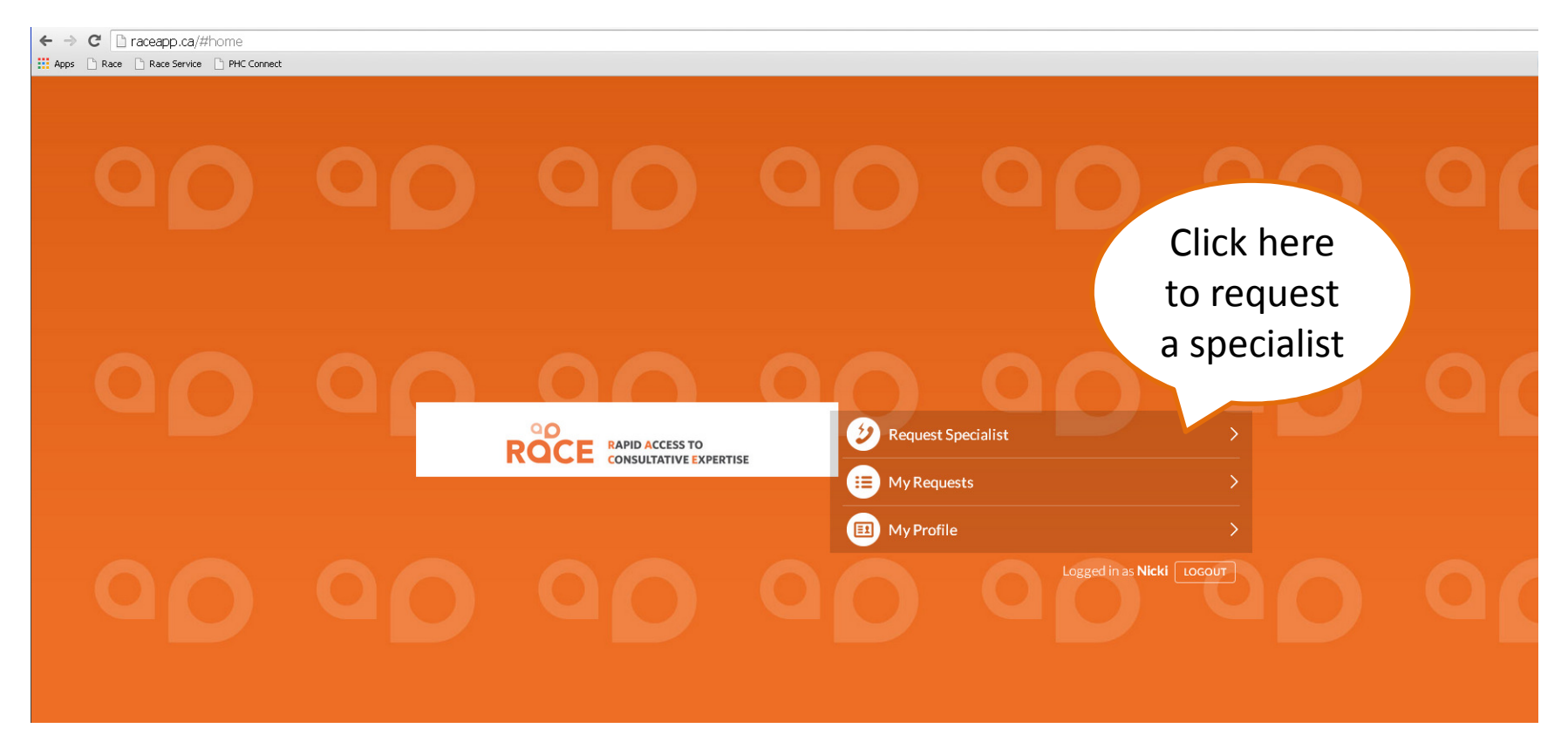

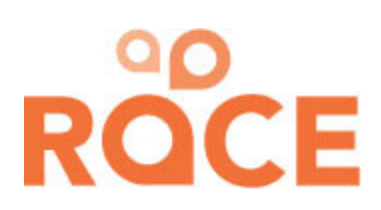

#### **Choosing a Specialist**

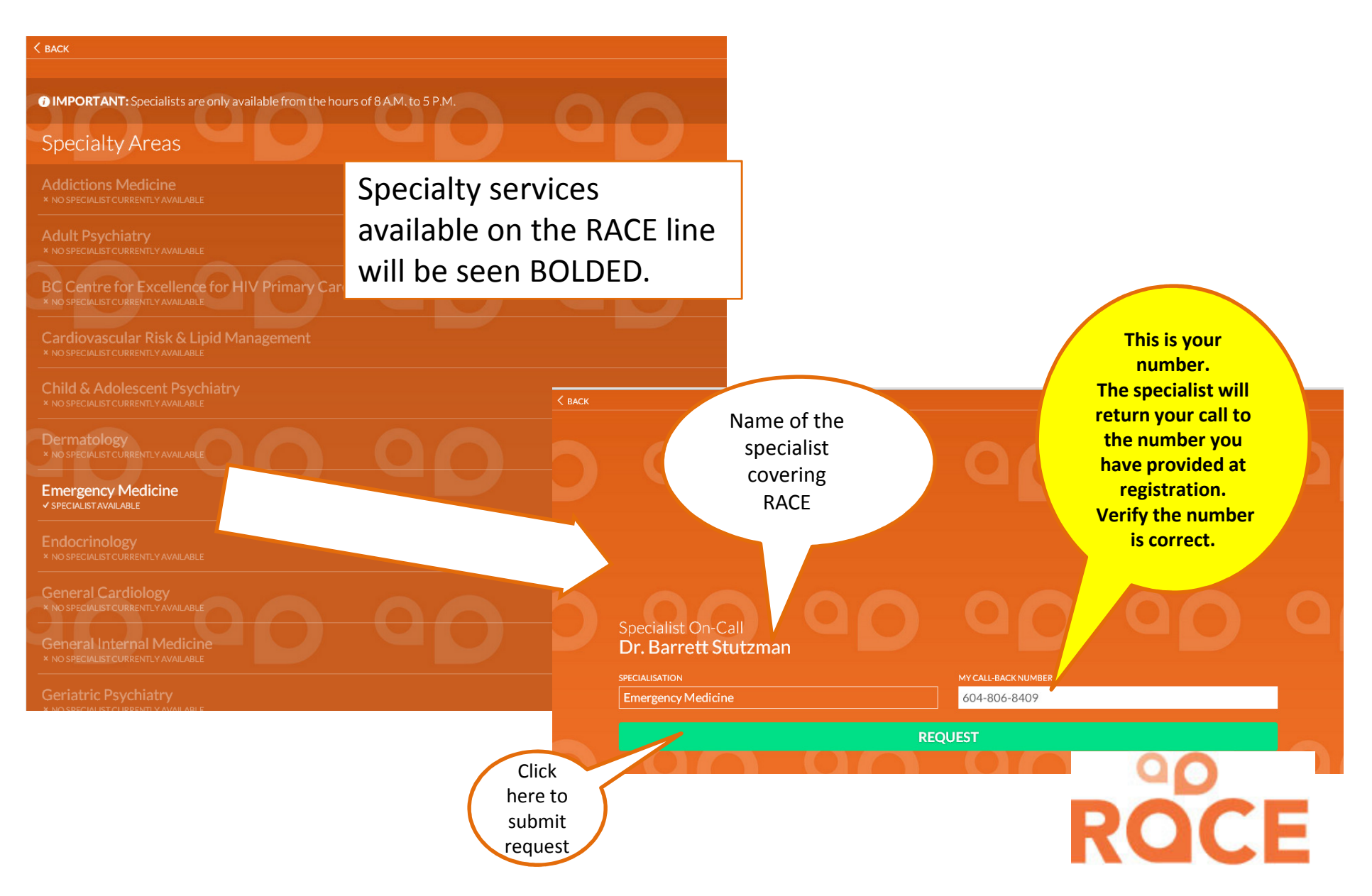

|        |                                                   | Request Sent                                                               |                                              |
|--------|---------------------------------------------------|----------------------------------------------------------------------------|----------------------------------------------|
| K BACK | 00                                                | 0000                                                                       | Message<br>confirms request<br>has been sent |
|        | Specialist On-Call<br><b>Dr. Barrett Stutzman</b> | REQUESTED SUCCESSFULLY<br>Success! You should receive a call soon.<br>OKAY | 000                                          |
|        | specialisation<br>Emergency Medicine              | MY CALL-BACK NUMBER                                                        |                                              |
|        |                                                   | REQUEST                                                                    |                                              |

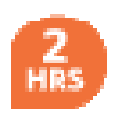

Race Calls returned within 2 hours an commonly within an hour. Unanswered calls will be followed up.

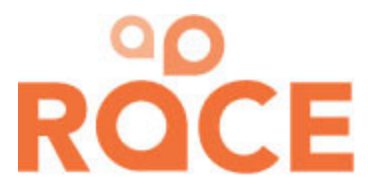

#### My Requests

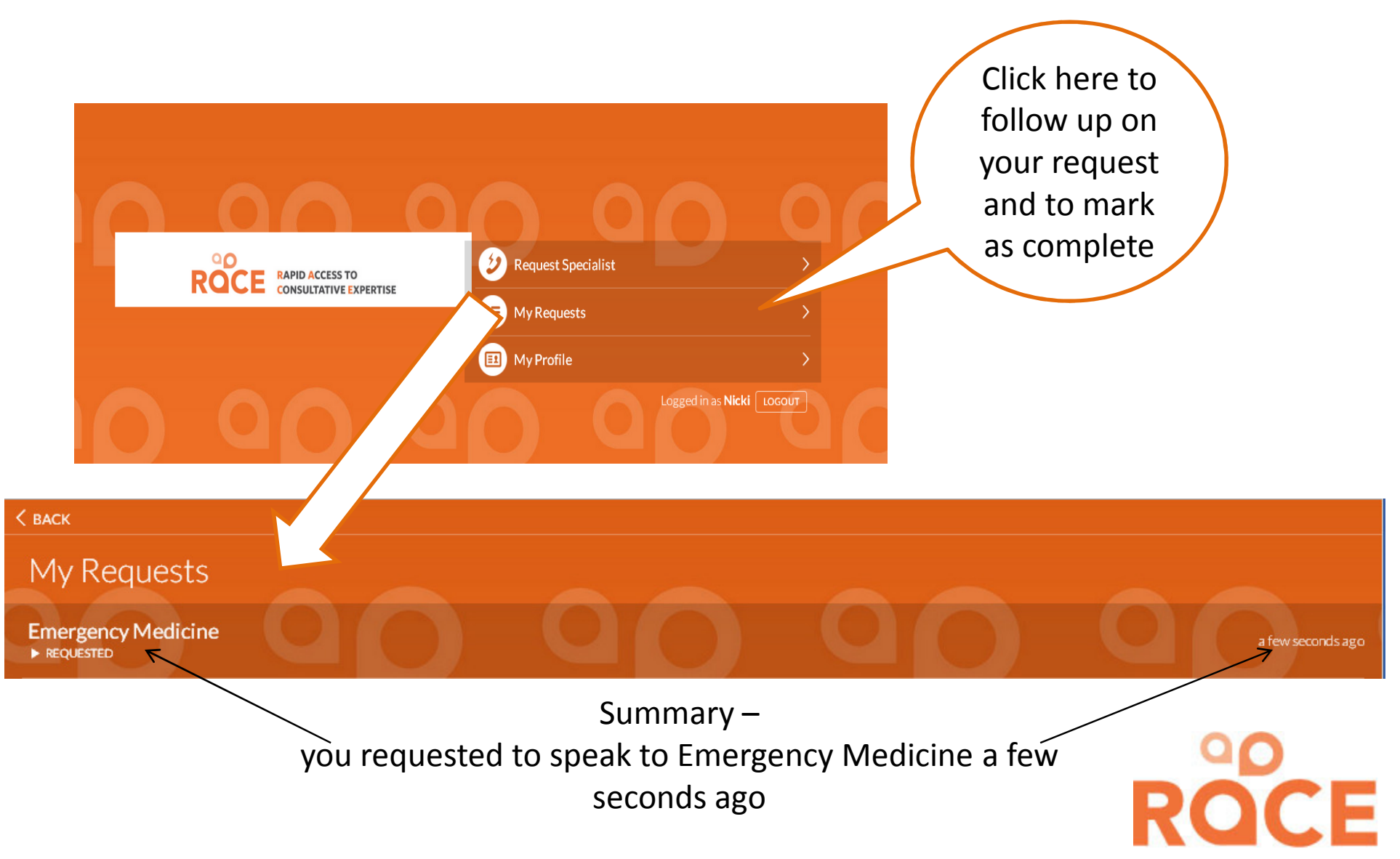

### Close the Call

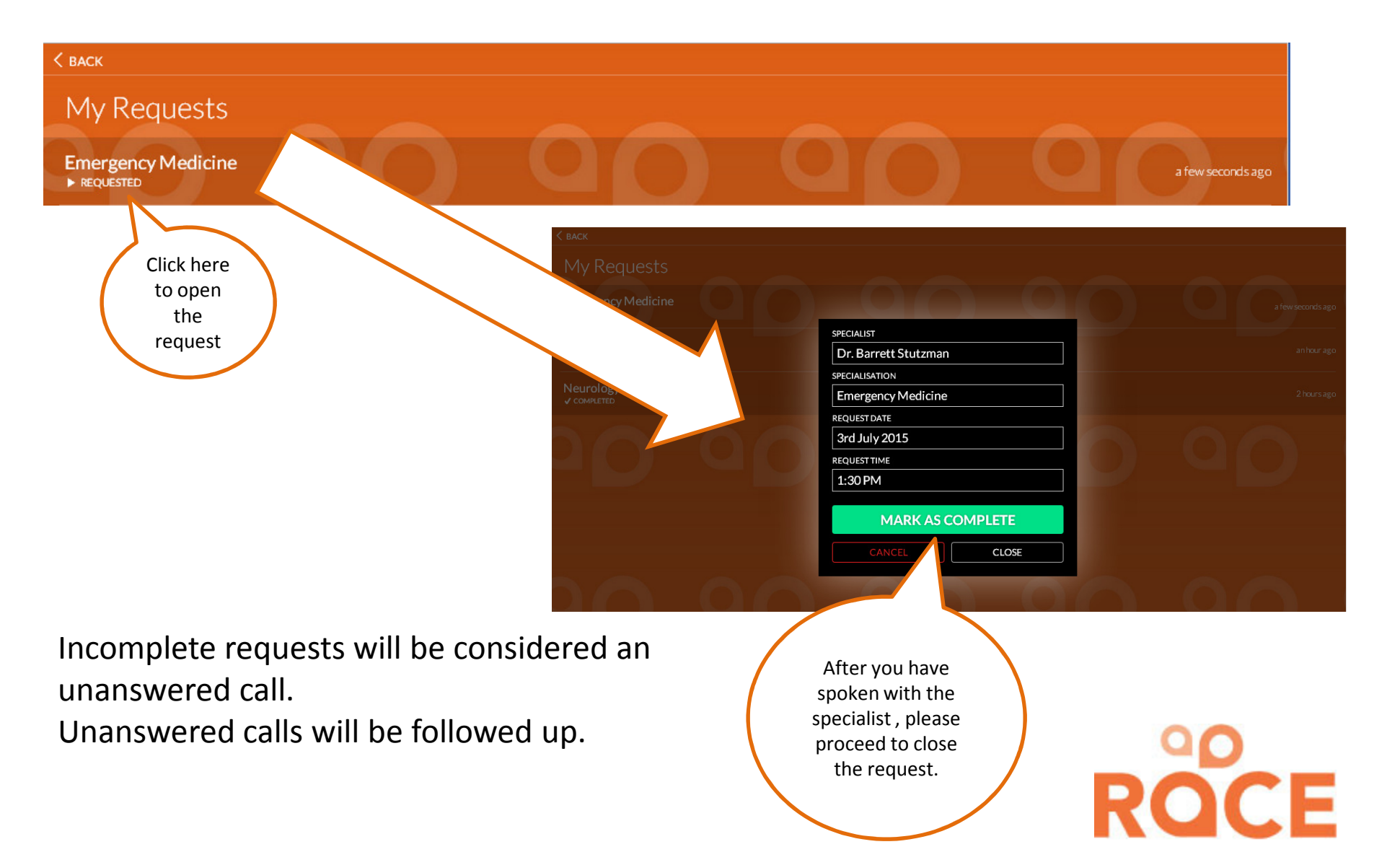

## **Final Step - Evaluation**

| Precespica/reguests/vtc31A4+Cw4YR2cj+CGSXg   Vere you satisfied with the use of RACE?  Vere you questions answered within 2 hours?  Vere No  Did this call avoid a patient referral to see a specialist?  Vere No  Did this call avoid an emergency department visit?  Vere you satisfied with the RACE app?  Vere No  Mark as complete  To complete the request, please complete the evaluation questions.                                                                                                    | Race App Survey - Google Chrome                                      |  |
|----------------------------------------------------------------------------------------------------|----------------------------------------------------------------------|--|
| I. Were you satisfied with the use of RACE?   Yes Ne   2. Were your questions answered within 2 hours?   Yes Ne   3. Did this call avoid a patient referral to see a specialist?   Yes No   4. Did this call avoid an emergency department visit?   Yes No   7. Wore you satisfied with the RACE app?   Yes No   Mark as complete To complete the request, please complete the evaluation questions.                                                                                                    | Traceapp.ca/requests/Vot31A4HCw4YRZcjHCG8Xg                          |  |
| <ul> <li>♥ Yes No</li> <li>? Were your questions answered within 2 hours?</li> <li>♥ Yes No</li> <li>? Did this call avoid a patient referral to see a specialist?</li> <li>♥ Yes No NiA</li> <li>? Did this call avoid an emergency department visit?</li> <li>♥ Yes No NiA</li> <li>? Were you satisfied with the RACE app?</li> <li>♥ Yes No</li> </ul>                                                                                                    | 1. Were you satisfied with the use of RACE?                          |  |
| <ul> <li>2. Wore your questions answered within 2 hours?</li> <li>I bit this call avoid a patient referral to see a specialist?</li> <li>I bit this call avoid an emergency department visit?</li> <li>I bit this call avoid an emergency department visit?</li> <li>I bit this call avoid an emergency department vis</li></ul> | Yes O No     No                                                      |  |
| <ul> <li>To complete the request, please complete the evaluation questions.</li> </ul>                                                                                                    | 2 Were your questions answered within 2 hours?                       |  |
| <ul> <li>a. Did this call avoid a patient referral to see a specialist?</li> <li> Yes No NIA </li> <li>4. Did this call avoid an emergency department visit? Yes No NIA S. Were you satisfied with the RACE app? Yes No Mark as complete Mark as complete the request, please complete the evaluation questions.</li></ul>                                                                                                    | ● Yes ○ No                                                           |  |
| <ul> <li>3. Did this call avoid a patient referrant to see a specialist?</li> <li>Yes No NA</li> <li>4. Did this call avoid an emergency department visit?</li> <li>Yes No NIA</li> <li>5. Were you satisfied with the RACE app?</li> <li>Yes No</li> </ul> Mark as complete To complete the request, please complete the evaluation questions.                                                                                                    |                                                                      |  |
| <ul> <li>Ites INO INA</li> <li>Did this call avoid an emergency department visi?</li> <li>Yes No NA</li> <li>Were you satisfied with the RACE app?</li> <li>Yes No</li> </ul> Mark as complete To complete the request, please complete the evaluation questions.                                                                                                    | 3. Did this call avoid avoid a patient referral to see a specialist? |  |
| <ul> <li>4. Did this call avoid an emergency department visit?         <ul> <li>Yes No NIA</li> <li>Were you satisfied with the RACE app?</li> <li>Yes No</li> </ul> </li> <li>Mark as complete</li> </ul> Mark as complete the request, please complete the evaluation questions.                                                                                                    | Tes O NO O N/A                                                       |  |
| <ul> <li>Yes No NA</li> <li>Were you satisfied with the RACE app?</li> <li>Yes No</li> </ul> Mark as complete To complete the request, please complete the evaluation questions.                                                                                                    | 4. Did this call avoid an emergency department visit?                |  |
| S. Were you satisfied with the RACE app?          Image: Image:                                         | ◎ Yes ○ No ○ N/A                                                     |  |
| • Yes ● No     Complete the request, please     complete the evaluation questions.                                                                                                    | 5. Were you satisfied with the RACE app?                             |  |
| To complete the request, please complete the evaluation questions.                                                                                                    | Yes O No     No                                                      |  |
| To complete the request, please complete the evaluation questions.                                                                                                    |                                                                      |  |
| To complete the request, please complete the evaluation questions.                                                                                                    | Mark as complete                                                     |  |
|                                                                                                    | To complete the request, please complete the evaluation questions.   |  |
|                                                                                                    |                                                                      |  |
|                                                                                                    |                                                                      |  |
|                                                                                                    |                                                                      |  |

#### Thank you for the using the RACE service

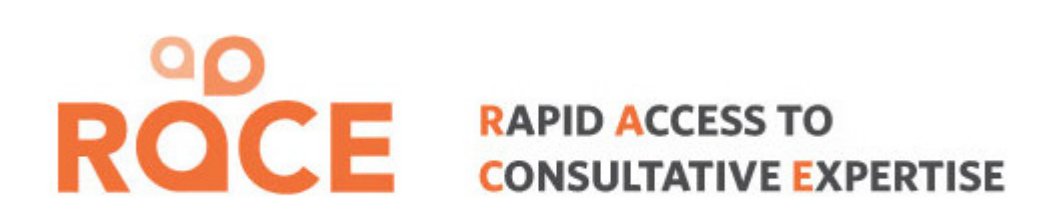

Any Questions? - contact:

Jen Roberts siRACE app+ Administrator Direct Line: 250 658 3303 jen.roberts@sidfp.com